# WELCOME TO FABTO'S WEBSITE!

# ONCE YOU'VE REGISTERED YOUR MEMBERSHIP PLEASE SPEND SOME TIME FAMILIARIZING YOURSELF WITH OUR NEW SITE

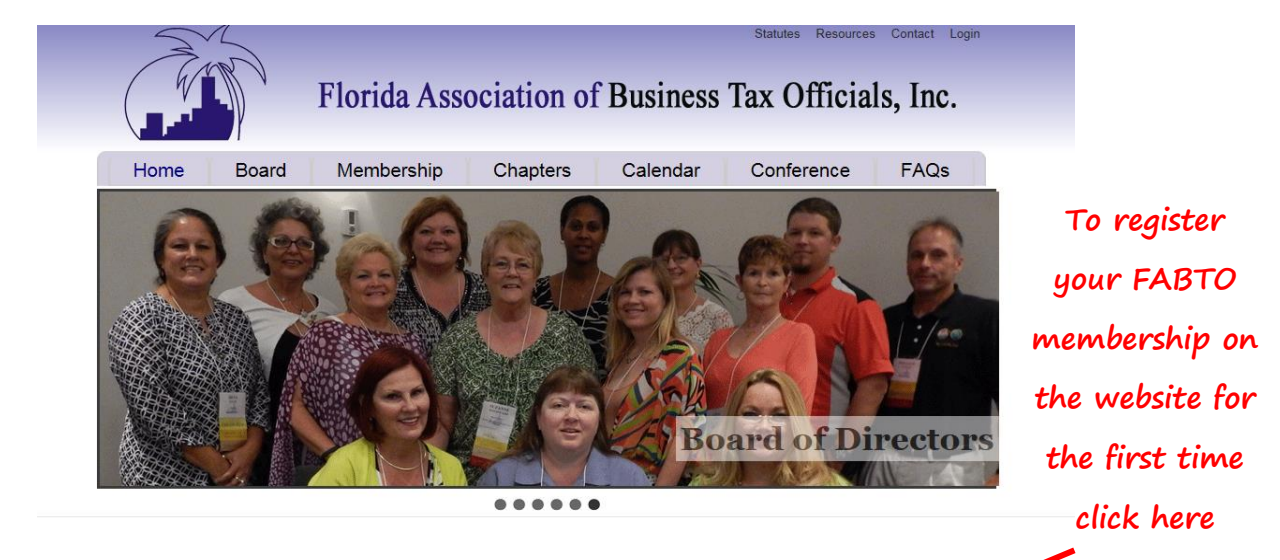

## Welcome

The Florida Association of Business Tax Officials, Inc. is a non-profit professional association meeting the the Portian Association of Dashees Fax Officials, fire, is a non-provin processional association meeting the educational and informational needs of municipal and county business tax officials throughout Florida. The organization was established in 1988 as the Florida Association of Occupational Licensing Officials, Inc. by the Bay Area Chapter. As statewide interest grew the Central Florida, Gold Coast, Big Bend, Palm Beach, and Treasure Coast Chapters were formed.

Effective January 2007 the Florida Legislature changed the name of Occupational Licenses to Local Business Taxes and in order to maintain consistency with the statutory changes, the Florida Association of Occupational Licensing Officials (FAOLO) changed its name to the Florida Association of Business Tax Officials (FABTO).

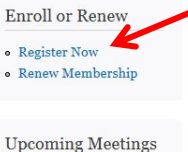

ard-Board Board of Directors

State Bo

Meeti

Meeting Tuesday, May 26, 2015

Effective January 2007 the Florida Legislature changed the name of Occupational Licenses to Local Business Taxes and in order to maintain consistency with the statutory changes , the Florida Association of Occupational Licensing Officials (FAOLO) changed its name to the Florida Association of Business Tax Officials (FABTO).

#### Our Mission

To provide a professional association where business tax officials may cooperate and consider matters of mutual concern, including the exchange of ideas and information among the municipalities and counties from throughout the state of Florida.

Read more

## President's Welcome

As always, it is vital to make certain that your city or county is administering the Local Business Tax correctly and stays up to date in regards to the latest Local Business Tax information and legislation. Florida Association of Business Tax Officials, Inc. (FABTO) and the FABTO Annual Educational Conference remain the best sources for Local Business Tax education and information

Keep in mind that our community discussion forums section of the FABTO website is a great way to network and exchange business tax information with fellow business tax professionals from around the state between conferences and chapter meetings. To access the forum and other member areas you must be a paid member. If you have not already registered, use the login link located at the very top of this page or click here. Remember, you must be a current member of FABTO to use the discussion forums.

The Board of Directors would like to continue to encourage every member to become active with FABTO at the chapter, or state level, or both. If you are aware of any individuals or areas that may benefit from being a part of FABTO please tell them about us or share your thoughts with us by using the contact link to the ontact form" again located at the top of this page.

If you have any questions, comments or concerns regarding FABTO please let us know . We're here to help. Thanks again and we look forward to hearing from each of you and seeing you all at our annual conferen

Sincerely, Debby Morakis FABTO President

### Upcoming Meetings

- State Board-Board Board of Directors Meeting
- Tuesday, May 26, 2015 - 10:00am to 1:15pm Annual Education
- Tuesday, May 26, 2015 12:00pm to Friday, May 29, 2015 -12:00pm
- Wednesday One Day Wednesday, May 27, 2015 - 8:00am to 5:00pm
- Thursday Or e Day Re Thursday, May 28, 2015 - 8:00am to 5:00pm

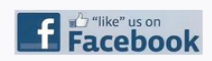

| - A                                                                                  | Statutes Resources Contact Login           |
|--------------------------------------------------------------------------------------|--------------------------------------------|
| Florida Association of Bu                                                            | siness Tax Officials, Inc.                 |
|                                                                                      |                                            |
| Home Board Membership Chapters Ca                                                    | alendar Conterence FAQs                    |
| Home                                                                                 |                                            |
| Create new account Log in Request new password                                       | Now you're ready to                        |
| First Name *                                                                         | create your new                            |
| Тоby                                                                                 | account.                                   |
| Select a Chapter to Join                                                             |                                            |
| *                                                                                    | Be sure to enter ALL                       |
| 🔿 Bay Area Chapter                                                                   | required fields                            |
| ○ Big Bend Chapter                                                                   |                                            |
| Central Chapter                                                                      |                                            |
| Gold Coast Chapter Rahm Bosch Chapter                                                |                                            |
| Treasure Coast Chapter                                                               |                                            |
| This will be the group/chapter you belong to.                                        |                                            |
|                                                                                      |                                            |
| Last Name *                                                                          |                                            |
| Taxman                                                                               |                                            |
| Username *                                                                           |                                            |
| BTRbaby                                                                              |                                            |
| Spaces are allowed; punctuation is not allowed except for periods, hyphens, apostro  | phes, and underscores.                     |
| E-mail address *                                                                     |                                            |
| ttaxman@yourcity.com                                                                 | e mail address is not made public and will |
| only be used if you wish to receive a new password or wish to receive certain news o | r notifications by e-mail.                 |
|                                                                                      |                                            |
| Title *                                                                              |                                            |
| Business Tax Specialist                                                              |                                            |
| Fill in your position/title.                                                         |                                            |
| Street Address *                                                                     |                                            |
| 12300 Business Lane                                                                  |                                            |
| City *                                                                               |                                            |
| Wellyworld                                                                           |                                            |
|                                                                                      |                                            |
| State *                                                                              |                                            |
| FL                                                                                   |                                            |
| Zip Code *                                                                           |                                            |
| 33414                                                                                |                                            |
| Phone Number *                                                                       |                                            |
| 561-555-0000                                                                         |                                            |
|                                                                                      |                                            |
| Jurisdiction *                                                                       |                                            |
| Town of Wellyworld                                                                   |                                            |
| Web Address                                                                          |                                            |
| Website address start with using http://                                             |                                            |
| The state data cos, start with using http://.                                        |                                            |
| URL*                                                                                 |                                            |
| www.weiryworld.org                                                                   |                                            |
|                                                                                      |                                            |

# Population \* 75,000 Enter your population count for your city or town. Business Tax Receipts \* 5.000 Enter the amount of Business Tax Receipts your municipality sends out once a year. Revenue Generated \* 1,2000,000 Enter the amount of revenue generated yearly from the business tax receipts. Verification \* Type the characters you see in the picture; if you can't read them, submit the form and a new image will be generated. Not case sensitive. Switch to audio verification. HuRmP Review your entries for spelling Create new account errors or mistakes. Then click on "Create new account" Florida Association of Business Tax Officials, Inc. FAQs Board Membership Chapters Calendar Conference Home A welcome message with further instructions has been sent to your e-mail address ..... The following message will pop-up: "A welcome message with further instructions has been sent to your e-mail" Subject: Account details for Toby at Florida Association of Business Tax Officials, Inc. Toby, Once your email arrives, Thank you for registering with Florida Association of Business Tax Officials, Click on this link to log-on to the Inc. You may now log in by clicking this link or copying and pasting it to vour browser: website and set your password. http://localhost/fabto/?q=user/reset/ This link can only be used once to log in and will lead you to a page where you can set your password. After creating your password, you will be able to log in anytime at http://localhost/fabto/?q=user in the future using: username: tobyt password: Your password Congratulations! You've REMEMBER: You will not have access to any of our member areas until you pay your annual membership. successfully registered your

-- Florida Association of Business Tax Officials, Inc. team

2015 FABTO membership!